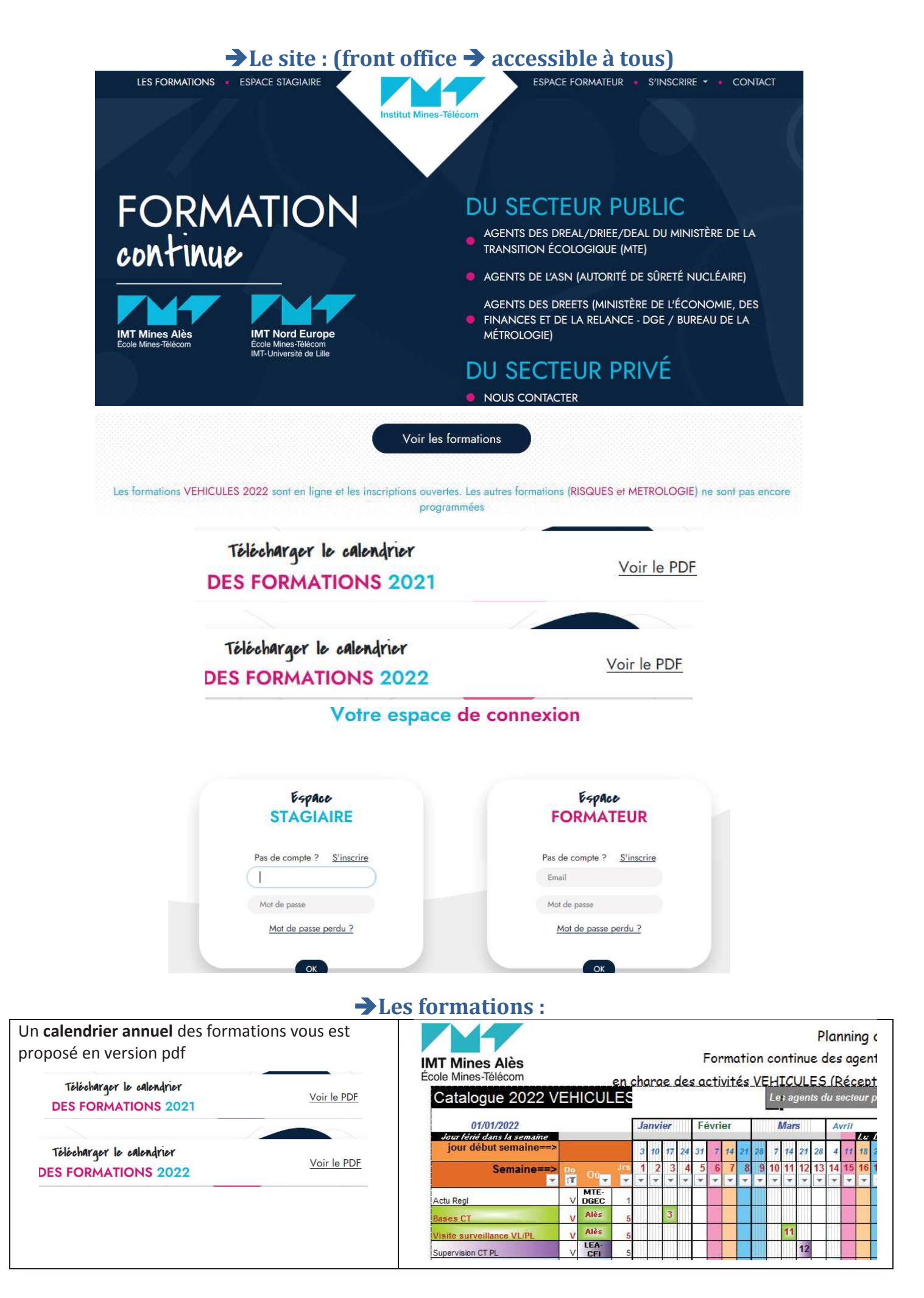

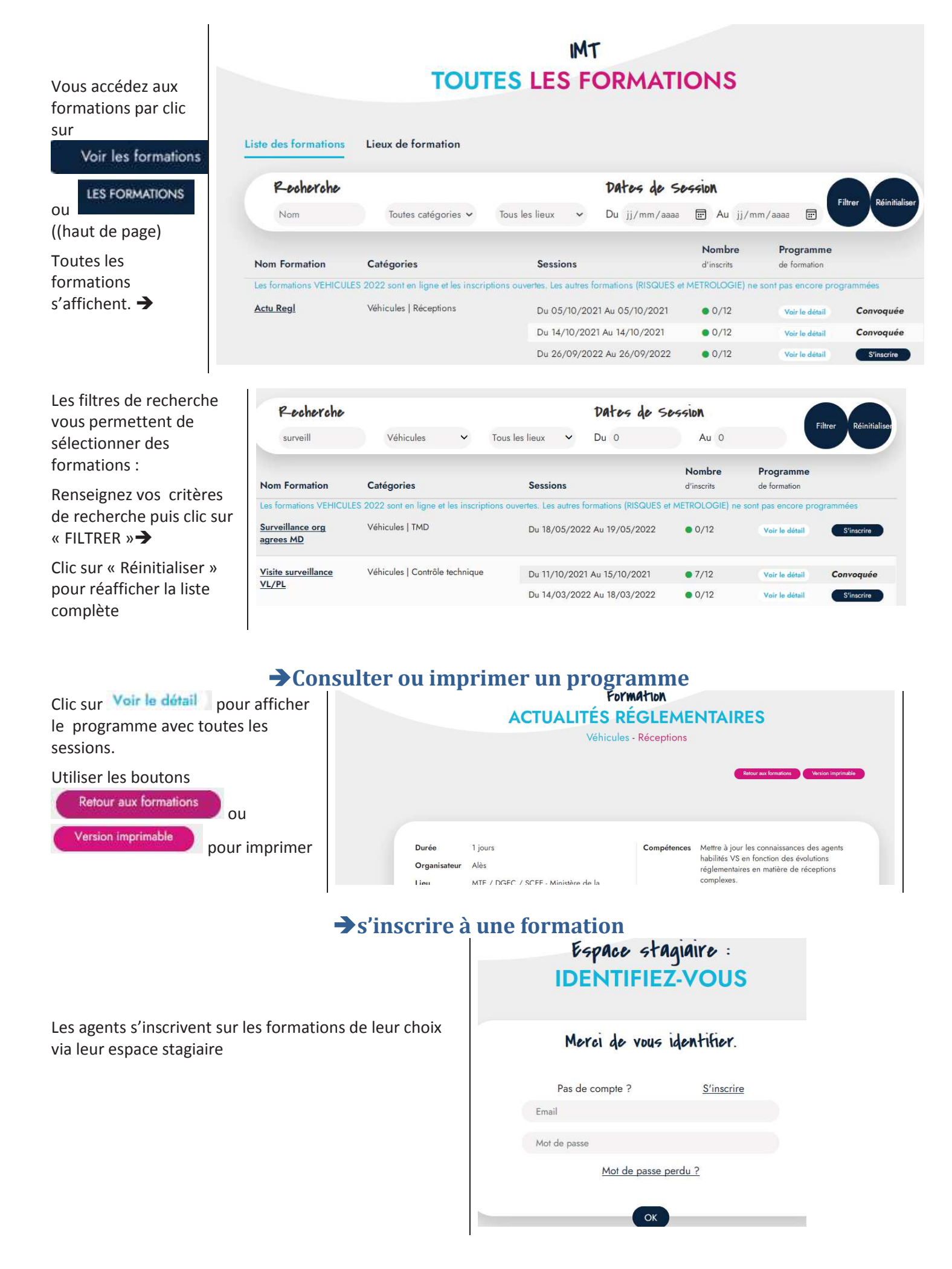

## Espace stagiaire : MES FORMATIONS

| Formation           | Sessions                       | Validation<br>de votre<br>organisme | Hébergement / Restauration       |          | Questionnaire   | $\vee$      |
|---------------------|--------------------------------|-------------------------------------|----------------------------------|----------|-----------------|-------------|
|                     |                                |                                     | Vos choix - Validation organisme | Statut   | de satisfaction | Attestation |
| Bases code<br>route | Du 13/09/2021<br>Au 16/09/2021 | En cours                            | En cours                         | Terminée |                 |             |
| Récept. simples     | Du 20/04/2021<br>Au 24/04/2021 | o Oui                               | je choisis                       | Terminée |                 |             |
| Regroupement<br>2   | Du 05/10/2021<br>Au 06/10/2021 | • Oui                               | Sans hébergement / restauration  | Annulée  |                 |             |
| Regroupement<br>3   | Du 06/10/2021<br>Au 07/10/2021 | • Oui                               | Sans hébergement / restauration  | Annulée  |                 |             |

Ils accèdent à l'historique et l'état des formations sur lesquelles ils sont inscrit(e).

Ils renseignent leurs choix d'hébergement/restauratio n dès que la formation est convoquée

Ils iront compléter le formulaire d'évaluation en ligne

Puis télécharger leur attestation de stage une fois la formation terminée

→

## Espace stagiaire : RÉSERVATION HÉBERGEMENT

|                      | Dates                                  | Restauration<br>midi | Restauration<br>soir | Hébergement |
|----------------------|----------------------------------------|----------------------|----------------------|-------------|
| Arrivée la<br>veille |                                        |                      |                      | Oui ● Non O |
| Jour de début        | jeudi 15/04/2021                       | Oui  Non O           |                      |             |
| Formule              | du jeudi am 15/04 au dimanche<br>18/04 | Oui ● Non ⊖          | Oui ● Non O          | Oui ● Non ○ |
| Jour de fin          | lundi 19/04/2021                       | Oui  Non O           | Oui O Non @          | Oui ○ Non ⊛ |

NOTA : A terme, des alertes seront rajoutées pour vous informer des actions que vous avez à mener

Bonne prise en main.

Contact : formation.continue@mines-ales.fr

L'équipe IMT